# Simcenter 实用技巧

| 编制:           | TeeSim 天深科技 |
|---------------|-------------|
| 更新日期 <b>:</b> | 2024年04月22日 |

## 目录

| 1. | 约束不足导致计算没有结果,如何解决?              | . 2 |
|----|---------------------------------|-----|
| 2. | 怎样跳过单元质量检查?                     | . 4 |
| 3. | 中文版后处理结果窗口中,标题栏注释显示不完整,怎样解决?    | 5   |
| 4. | 怎样给不同材料的网格,自动分配不同的颜色?           | 5   |
| 5. | CBUSH1D 和 CBUSH,有什么区别?          | . 5 |
| 6. | 运动仿真设置了几何体之间的接触,但是接触面出现穿透,如何改善? | . 6 |
| 7. | 求解出现"GINO FILE WAS LEFT OPEN"   | 7   |

#### 1. 约束不足导致计算没有结果,如何解决?

仿真求解后,发现没有结果:

| Result n | ot loaded            |
|----------|----------------------|
|          | No results are found |

结构仿真中出现这个问题,一般是约束不足,或者不同零件之间没有建立连接/ 接触等原因,造成结构出现刚体位移(受力不平衡,整体移动)。求解过程中, 会出现以下提示:

RUN TERMINATED DUE TO EXCESSIVE PIVOT RATIOS IN MATRIX KLL. ^^^ USER ACTION: CONSTRAIN MECHANISMS WITH SPCI OR SUPORTI ENTRIES OR SPECIFY PARAM,BAILOUT,-1 TO CONTINUE THE RUN WITH MECHANISMS.

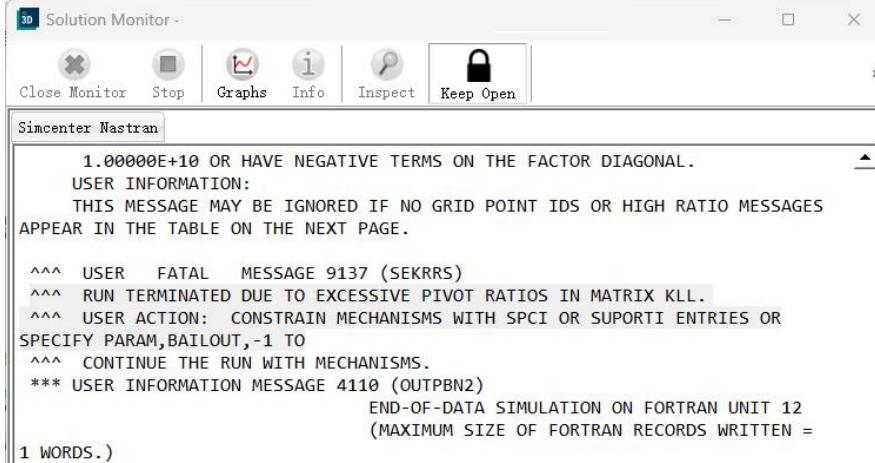

可以根据提示,编辑解算方案的参数,将 BAILOUT 的值改为"-1"。 重新求解,会得到一个结果。但这个结果是错误的,从位移图可以看出结构缺少 什么方向的约束,或者哪个部件缺少约束。再根据这个结果,增加相应的约束或

连接关系,才能得到正确的结果。

| Solver          | Simcenter Nastran      |   |
|-----------------|------------------------|---|
| Analysis Type   | Structural             |   |
| 2D Solid Option | None                   |   |
| Solution Type   | SOL 101 Linear Statics |   |
| Reference Set   | Entire Part            | * |

|                   |                                        | Preview |
|-------------------|----------------------------------------|---------|
| General           | Integrated Load Monitor Doints (0)     |         |
| File Management   | Integrated Load Monitor Points (0)     |         |
| Executive Control | <ul> <li>Parameters (PARAM)</li> </ul> |         |
| Case Control      | Parameters                             | None    |
| Bulk Data         | Inertia Relief (INREL)                 | None    |
|                   | Flat Shell Rz Stiffness Factor (K6ROT) | 100     |
|                   | DOF Sets                               |         |

| Solution I                    | Parameters     |          |         | 01                |
|-------------------------------|----------------|----------|---------|-------------------|
| <ul> <li>Modeling</li> </ul>  | ) Object       |          |         |                   |
| Name                          | Solution Paran | neters1  |         |                   |
| Label                         | 3              |          |         |                   |
| <ul> <li>Propertie</li> </ul> | s              |          |         |                   |
| Card Name                     | PARAM          |          |         |                   |
| A-B                           |                | ► ALPHA2 |         | [ <del>\</del> ]  |
| C-D                           |                | ALTRED   | NO      | ▼ [+]             |
| E-F                           |                | ALTSHAPE | 0       | <b>[</b> ⊕]       |
| G-H<br>I-J                    |                | AMPCZ    | 1e-06   |                   |
|                               |                | ASCOUP   | YES     |                   |
| M-N                           |                | ASING    | 0       | [ <del>0</del> ]  |
| O-P                           |                | AUNITS   | 1       |                   |
| Q-R                           |                | AUTOADJ  | YES     | - [+]             |
| - S-T                         |                | AUTOMPC  | NO      |                   |
| U-V                           |                | AUTOSEEL | NO      | <br>▼ [⊕]         |
| User Defined                  |                | AUTOSPC  | Default | ↓ [+]             |
|                               |                | AUTOSPCR | NO      | ▼ [⊕]             |
|                               |                | AUTOSPRT | YES     |                   |
|                               |                | BAILOUT  | -1      | [ <del>4</del> ], |
|                               |                | BDMNCON  | 2       | [ <del>\</del>    |

例如:螺栓预紧力仿真,如果螺栓和其他零部件之间缺少连接和接触,就会出现 很大的位移。

Min : 0.000E+00, Max : 3.466E+04, Units = mm CSYS : Absolute Rectangular Deformation : Displacement - Nodal Magnitude

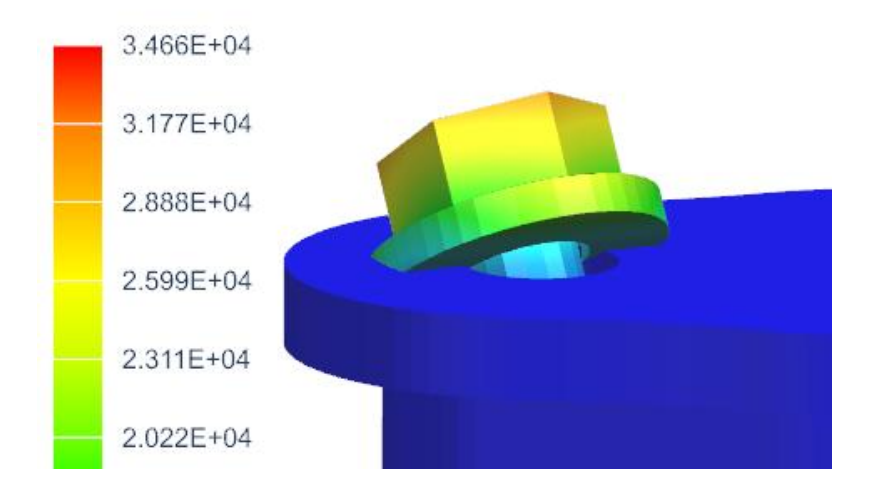

#### 2. 怎样跳过单元质量检查?

Nastran 在进行仿真计算前,会用默认的单元质量标准来检查模型。 如果网格质量非常差,质量检查没有通过,Nastran 就不会进行计算,提示以下 错误:

FINITE ELEMENT GEOMETRY CHECK RESULTS EXCEED TOLERANCE LEVELS

| Close Monitor       Stop       Graphe       Info       Inspect       Inspect | 30 Solution Monitor                                                                                                    | —                                  |     | ×        |
|----------------------------------------------------------------------------------------------------|----------------------------------------------------------------------------------------------------|------------------------------------|-----|----------|
| Simcenter Nastran<br>THE LABEL IS NX2306 FOR FORTRAN UNIT 12<br>(MAXIMUM SIZE OF FORTRAN RECORDS WRITTEN = 7 WORDS.)<br>(NUMBER OF FORTRAN RECORDS WRITTEN = 8 RECORDS.)<br>(TOTAL DATA WRITTEN FOR TAPE LABEL = 17 WORDS.)<br>*** USER INFORMATION MESSAGE 7555 (EPENGS)<br>FINITE ELEMENT GEOMETRY CHECK RESULTS EXCEED TOLERANCE LEVELS FOR THE<br>FOLLOWING ELEMENTS.<br>USER ACTION: USE THE GEOMCHECK (EXECUTIVE CONTROL STATEMENT)<br>KEYWORD=VALUE TO CHANGE TOLERANCE VALUES IF DESIRED.<br>*** USER INFORMATION MESSAGE 7555 (ETETGS)<br>FINITE ELEMENT GEOMETRY CHECK RESULTS EXCEED TOLERANCE LEVELS FOR THE<br>FOLLOWING ELEMENTS.<br>USER FATAL MESSAGE 9031 (ERRPH1)<br>^^^ NOGO ENCOUNTERED IN SUBDMAP SEMG<br>*** USER INFORMATION MESSAGE 4110 (OUTPBN2)                                                                                                    | Close Monitor Stop Graphs Info Inspect                                                                                                    |                                    |     | >>       |
| THE LABEL IS NX2306 FOR FORTRAN UNIT 12<br>(MAXIMUM SIZE OF FORTRAN RECORDS WRITTEN = 7 WORDS.)<br>(NUMBER OF FORTRAN RECORDS WRITTEN = 8 RECORDS.)<br>(TOTAL DATA WRITTEN FOR TAPE LABEL = 17 WORDS.)<br>*** USER INFORMATION MESSAGE 7555 (EPENGS)<br>FINITE ELEMENT GEOMETRY CHECK RESULTS EXCEED TOLERANCE LEVELS FOR THE<br>FOLLOWING ELEMENTS.<br>USER ACTION: USE THE GEOMCHECK (EXECUTIVE CONTROL STATEMENT)<br>KEYWORD=VALUE TO CHANGE TOLERANCE VALUES IF DESIRED.<br>*** USER INFORMATION MESSAGE 7555 (ETETGS)<br>FINITE ELEMENT GEOMETRY CHECK RESULTS EXCEED TOLERANCE LEVELS FOR THE<br>FOLLOWING ELEMENTS.<br>USER FATAL MESSAGE 9031 (ERRPH1)<br>^^^ NOGO ENCOUNTERED IN SUBDMAP SEMG<br>*** USER INFORMATION MESSAGE 4110 (OUTPBN2)                                                                                                    | Simcenter Nastran                                                                                                    |                                    |     |          |
| <pre>*** USER INFORMATION MESSAGE 7555 (ETETGS)<br/>FINITE ELEMENT GEOMETRY CHECK RESULTS EXCEED TOLERANCE LEVELS FOR THE<br/>FOLLOWING ELEMENTS.<br/>^^^ USER FATAL MESSAGE 9031 (ERRPH1)<br/>^^^ NOGO ENCOUNTERED IN SUBDMAP SEMG<br/>*** USER INFORMATION MESSAGE 4110 (OUTPBN2)</pre>                                                                                                    | THE LABEL IS NX2306 FOR FORTRAN UNIT 12<br>(MAXIMUM SIZE OF FORTRAN RECORDS WRITTEN = 7 WOI<br>(NUMBER OF FORTRAN RECORDS WRITTEN = 8 RECORDS.)<br>(TOTAL DATA WRITTEN FOR TAPE LABEL = 17 WORDS.)<br>*** USER INFORMATION MESSAGE 7555 (EPENGS)<br>FINITE ELEMENT GEOMETRY CHECK RESULTS EXCEED TOLERANCE<br>FOLLOWING ELEMENTS.<br>USER ACTION: USE THE GEOMCHECK (EXECUTIVE CONTROL STATI<br>KEYWORD=VALUE TO CHANGE TOLERANCE VALUES TE DESTRED. | RDS.)<br>)<br>LEVELS FOF<br>EMENT) | the | <u> </u> |
| *** USER INFORMATION MESSAGE 4110 (OUTPBN2)                                                                                                    | <pre>*** USER INFORMATION MESSAGE 7555 (ETETGS) FINITE ELEMENT GEOMETRY CHECK RESULTS EXCEED TOLERANCE FOLLOWING ELEMENTS. ^^^ USER FATAL MESSAGE 9031 (ERRPH1) ^^^ NOGO ENCOUNTERED IN SUBDMAP SEMG</pre>                                                                                                    | LEVELS FOR                         | THE |          |
|                                                                                                    | *** USER INFORMATION MESSAGE 4110 (OUTPBN2)                                                                                                    |                                    |     |          |

很显然,你需要修改网格,改善单元质量。

但是,我们也可以强行跳过 Nastran 的网格质量检查,得到一个初步的结果,然后再去修改网格。具体方法是:编辑解算方案,在"Executive Control"中增加自定义文本: GEOMCHECK NONE

| Solution             |                        | ა? X    | Over Defined                       | l Text                | 0?×         |
|----------------------|------------------------|---------|------------------------------------|-----------------------|-------------|
| ✓ Solution           |                        |         | ▼ Modeling Ol                      | oject                 |             |
| Name                 | TEXP                   |         | Name                               | User Defined Text1    |             |
| Solver               | Simcenter Nastran      |         | Label                              | 5                     |             |
| Analysis Type        | Structural             |         | ▼ Properties                       |                       |             |
| 2D Solid Option      | None                   |         | Topordos                           | 1                     |             |
| Solution Type        | SOL 101 Linear Statics | ;       | Description                        |                       | L           |
| Reference Set        | Entire Part            | · ·     | <ul> <li>Text to Insert</li> </ul> | t at Start of Section | ~           |
| ▼ SOL 101 Linear Sta | tics                   | Preview | Text From File                     | None                  | <br>۲ 0 ? × |
| General              | Geometry Check         | Default |                                    | Kovin Toxt            | off.        |
| File Management      | Max Job Time           |         |                                    | CEOMOLIECK NONE       | 8           |
| Executive Control    | Llear Defined Text     | None -  |                                    | GEOMCHECK NONE        |             |
| Case Control         | User Defined Text      | None    | Keyle Test                         |                       | 2           |
| Bulk Data            |                        |         | Text From File                     |                       |             |
|                      |                        |         | ▼ File                             |                       | OK Cancel   |

#### 3. 中文版后处理结果窗口中,标题栏注释显示不完整,怎样解决?

中文版默认字体,在后处理结果窗口中显示不完整。可以修改字体,使其完整显示。文件>首选项>可视化>视图>装饰>字体,将字体修改为"微软雅黑"。

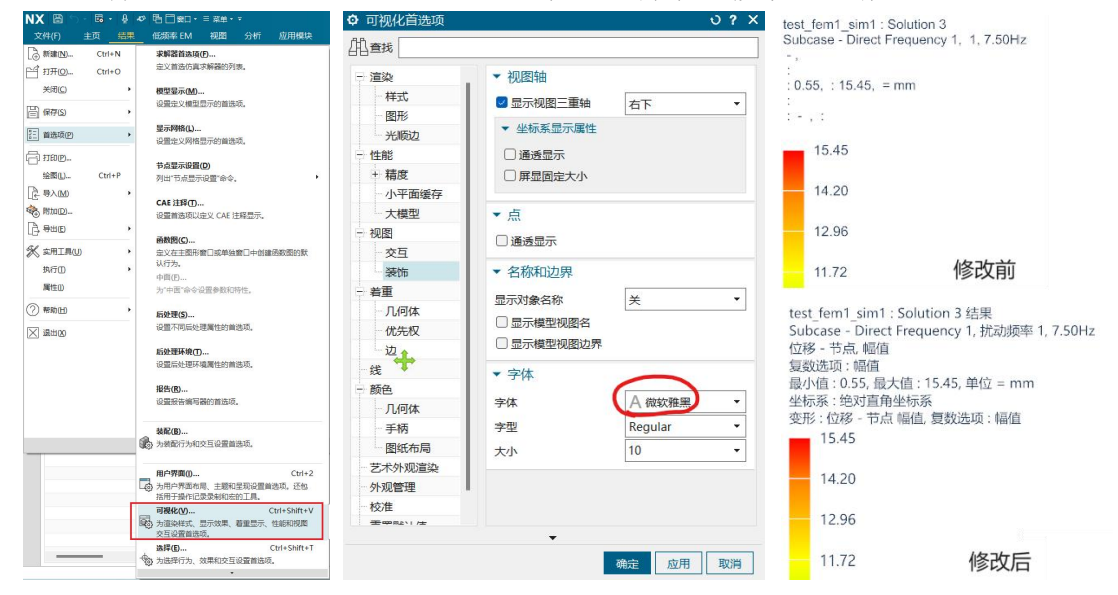

#### 4. 怎样给不同材料的网格, 自动分配不同的颜色?

默认所有网格都是同一种颜色,不易区分。文件>首选项>模型显示>模型颜色> 基础颜色,改为"材料属性表",即可根据不同的材料自动分配颜色。

| NX じか・         | •   * •   &  ·  |                                  | ◊ 模型显示    |      | 0 ? X        |
|----------------|-----------------|----------------------------------|-----------|------|--------------|
| ×(I∓(F)        | 王凤 结果<br>Ctrl+N |                                  | ▼ 参数      |      |              |
| G 打开(Q)        | Ctrl+O          | 定义首选仿真求解器的列表。                    | 模型颜色      | ▼ 显示 |              |
| 关闭( <u>C</u> ) | •               | 模型显示(M)                          | 一节点       |      | <b>B61</b>   |
| ☐ 保存(S)        | •               | 设置定又模型显示的自选项。                    | 单元        | 基吨颜巴 | 款以 •         |
| 同 音洗顶(P)       |                 | 显示网格(L)                          | 多边形边      |      | 默认           |
|                |                 | 设置定义网格显示的首选项。                    | - FEM 注释  |      | 物埋属性表        |
| (二)打印(2)       |                 | 节点显示设置(D)                        | 通用连接      |      | 材料属性表        |
| 绘图(山)          | Ctrl+P          | 列出"节点显示设置"命令。                    |           |      | 网格收集器        |
| L 导入(M)        | ۲               | CAE 注释(T)                        |           |      | 网络           |
| 参 附加(D)…       |                 | 设置首选项以定义 CAE 注释显示。               |           |      | 甲元质里位笪       |
| □ 号田(E)        | •               |                                  |           |      | 组和选择万案 - 甲元  |
|                |                 | 的数图(C)<br>定义在主图形窗口或单独窗口中创建函数图的默认 |           |      | 组和迈律力案 - 单九国 |
| 执行①            | ,               |                                  |           |      | <b>三合板区域</b> |
| 属性(1)          |                 | 中面(E)<br>为"中面"命令设置参数和特性。         | ☑解析网格显示冲突 |      | 体积分数         |
| ⑦ 帮助田          | 5.              | 后处理(S)                           |           |      |              |
| 区 退出(20)       |                 | 设置不同后处理属性的首选项。                   |           |      | 确定 应用 取消     |

#### 5. CBUSH1D 和 CBUSH, 有什么区别?

CBUSH1D 和 CBUSH,可以设置刚度和阻尼,一般用于模拟弹簧、轴承、衬套和减震器等。 CBUSH 单元可以分别设置 6 个自由度方向的刚度和阻尼,需要定义单元的坐标系。 CBUSH1D 单元,只有沿着两端节点连线方向的刚度和阻尼,其他方向是自由的,不需要设 置坐标系。

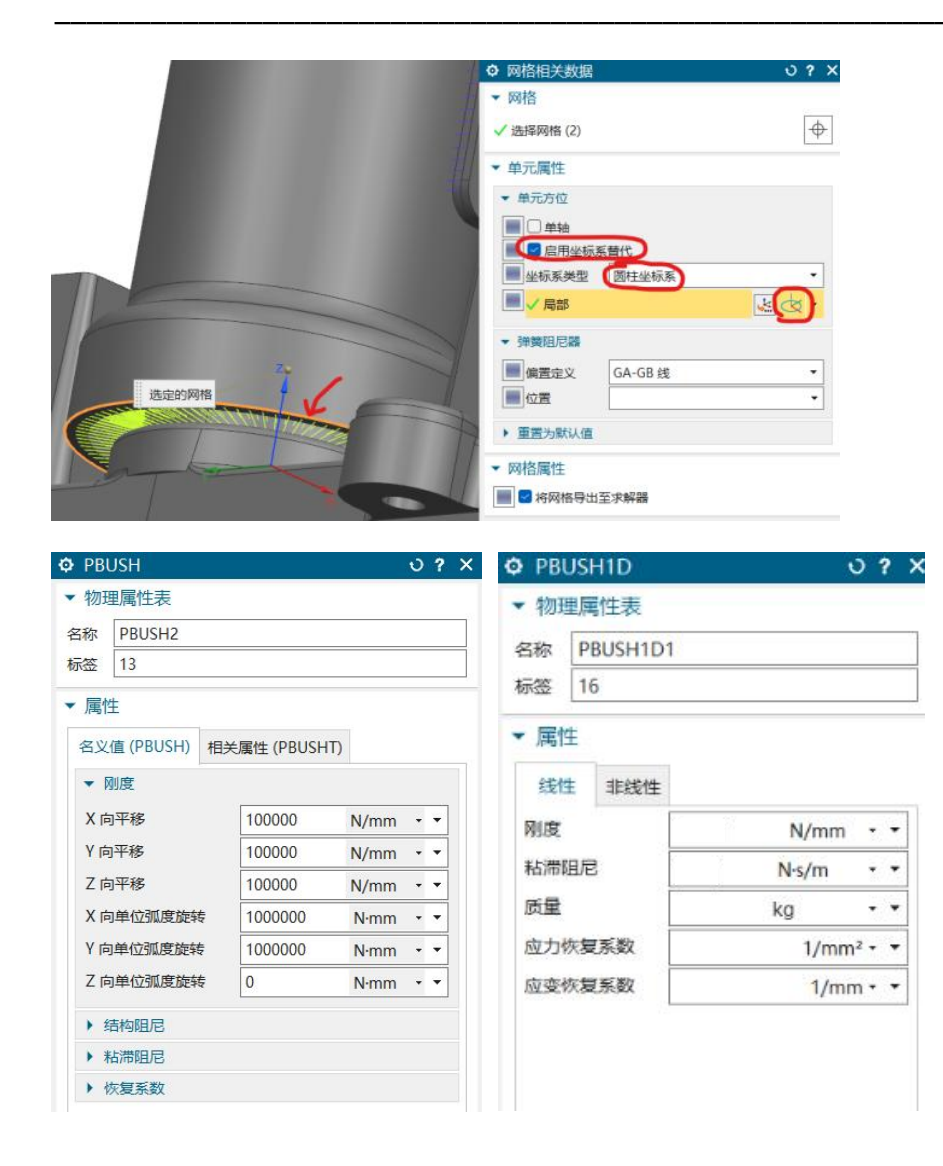

### www.teesim.com 专注研发技术服务

### 6. 运动仿真设置了几何体之间的接触,但是接触面出现穿透,如何改善?

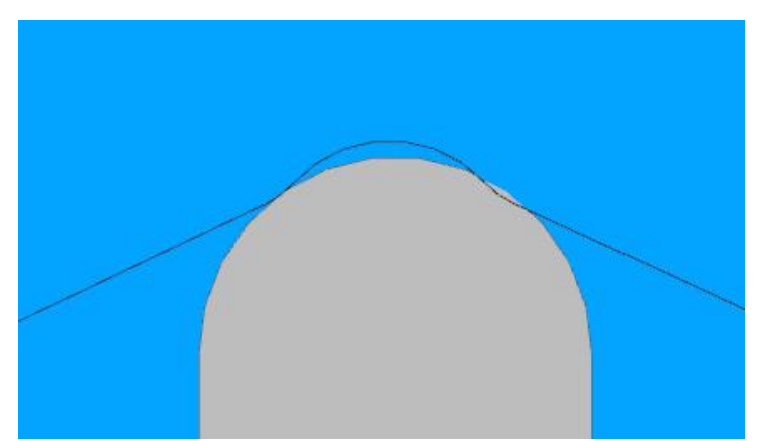

如图所示的滑块与V形槽接触,运动仿真出现穿透:

可以将接触参数中的 Max Penetration Depth、Force Model Tolerance 和 Angle Tolerance 调小一点。

## www.teesim.com 专注研发技术服务

| 3D Contact            | ა ?             | O 3D Contact             |       | ა <sup>.</sup> |
|-----------------------|-----------------|--------------------------|-------|----------------|
| ▼ Туре                |                 | ▼ Туре                   |       |                |
| CAD Contact           | •               | CAD Contact              |       | •              |
| ✓ Action              |                 | ✓ Action                 |       |                |
| ✓ Select Body (1)     | 🔍 💌             | ✓ Select Body (1)        |       |                |
|                       |                 | ▼ Base                   |       |                |
| Select Body (1)       |                 | ✓ Select Body (1)        |       |                |
| Basic Advanced        |                 | Basic Advanced           |       |                |
| Stiffness             | 100000 N/mm • • | ▼ Force Model Settings   |       |                |
| Force Exponent        | 2 •             | Force Model              | Auto  | •              |
| Material Damping      | 1 N·s/mm • •    | Force Model Tolerance    | 1     | mm • •         |
| Max Penetration Depth | 0.001 mm • •    | Action Body Facet Parame | oters |                |
| Coulomb Friction      | ON 👻            |                          |       |                |
|                       |                 | Distance Tolerance       | 0     | mm • •         |
|                       |                 | Angle Tolerance          | 12    | °              |

效果如下:

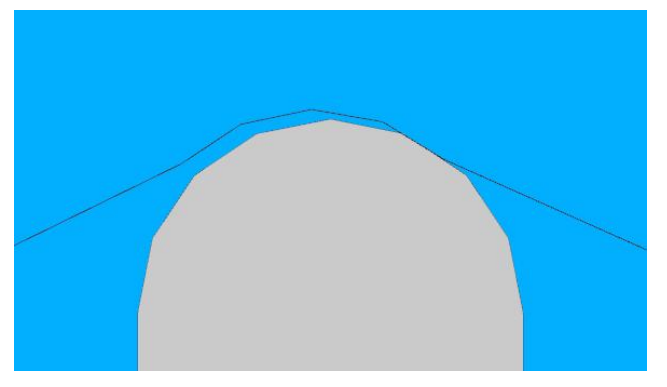

# 7. 求解出现"GINO FILE ...... WAS LEFT OPEN ......"

模型好像没有问题,但是求解报错:

| 50 Solution Monitor                                                                                                    | -         |       | $\times$ |
|----------------------------------------------------------------------------------------------------|-----------|-------|----------|
| Close Monitor Stop Graphs Info Inspect Reep Open                                                                                                    |           |       |          |
| Simcenter Nastran                                                                                                    |           |       |          |
| STATUS = 112, FILX = 5, LOGNAME = SCR300, NSBUF3 = 32<br>FILE = c:/temp/a143_sim1-solution_1.T6556_15.SCR300<br>*** SYSTEM FATAL MESSAGE 4276 (IONAST)<br>ERROR CODE 923 PID= 0<br>URS FOR ALL AND FOR ANY DE CAUSED BY EXCEPTING THE CAUSET | 768       |       |          |
| USER INFORMATION: THIS ERROR MAY BE CAUSED BY EXCEEDING THE CAPACITY O                                                                                                    | F A SYSTE | M     |          |
| (E.G., ALLOCATED DISK IS FULL, OR MAXIMUM FILE SIZE HAS BEEN REACHED)                                                                                                    |           |       |          |
| *** USER INFORMATION MESSAGE 4276 (IONAST)<br>TO OBTAIN A NASTRAN DUMP RESUBMIT JOB WITH DIAG 44 INSERTED IN THE EXE                                                                                                    | CUTIVE CO | NTROL |          |
| SECTION.                                                                                                    |           |       |          |
| *** SYSTEM INFORMATION MESSAGE 1156 (XCLNUP)<br>GINO FILE 301 WAS LEFT OPEN AT PROGRAM TERMINATION.                                                                                                    |           |       |          |
| *** SYSTEM INFORMATION MESSAGE 1156 (XCLNUP)<br>GINO FILE 306 WAS LEFT OPEN AT PROGRAM TERMINATION.                                                                                                    |           |       |          |

出现这个问题,可能是电脑内存不足或者磁盘剩余容量不足。 还有可能是:同一个 RBE3 单元连接的节点太多了,特别是 RBE3 连接二阶单元的情况(二)阶单元边上多一个中间节点,相比同等数量的一阶单元,节点数量更多)。针对这种情况, 在创建 RBE3 连接时,可以只选择二阶单元的角节点,不要中间节点。

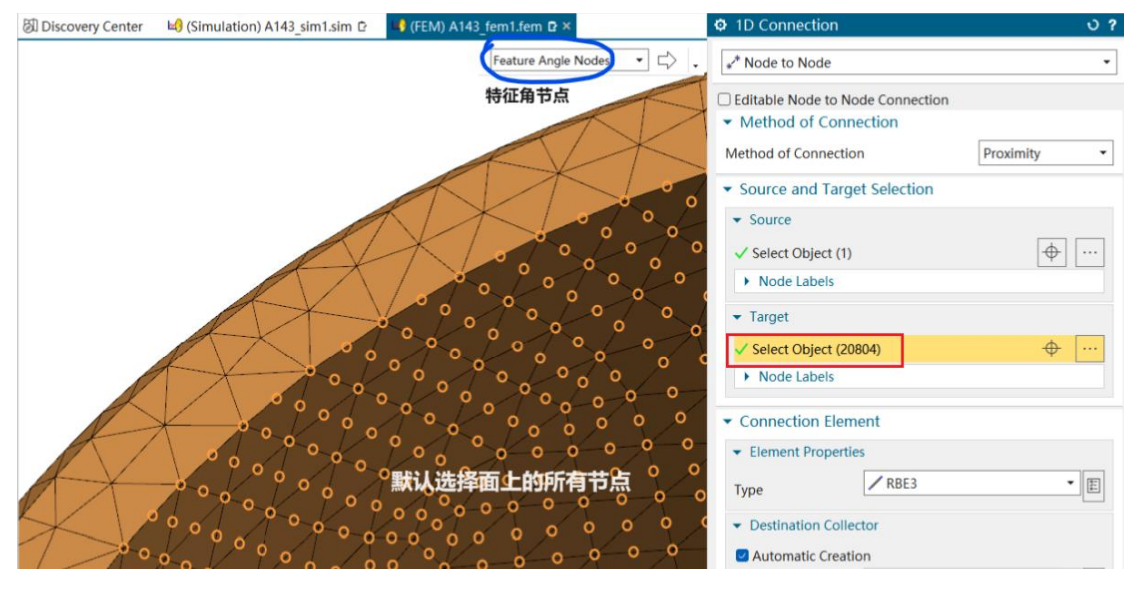

点击 🗘 , 勾选 Select Only Corner Nodes, 只选择角节点。

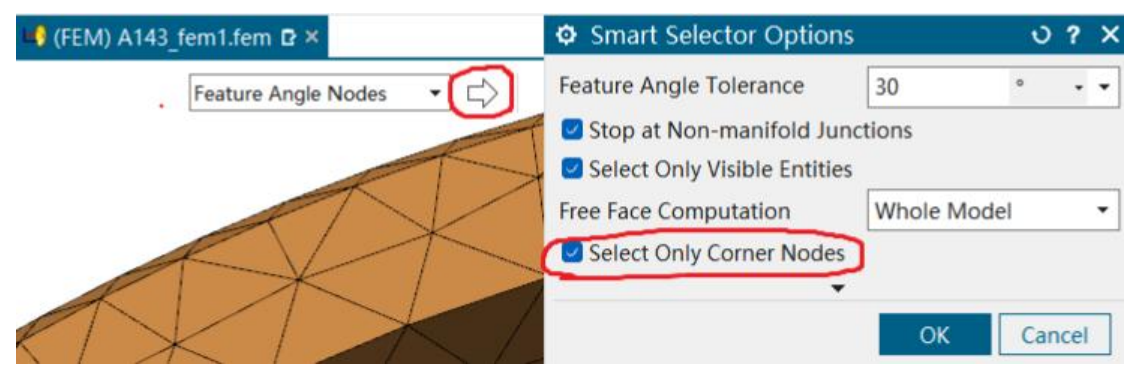

重新选择,就不会选中二阶单元的中间节点了,节点数量少了很多。

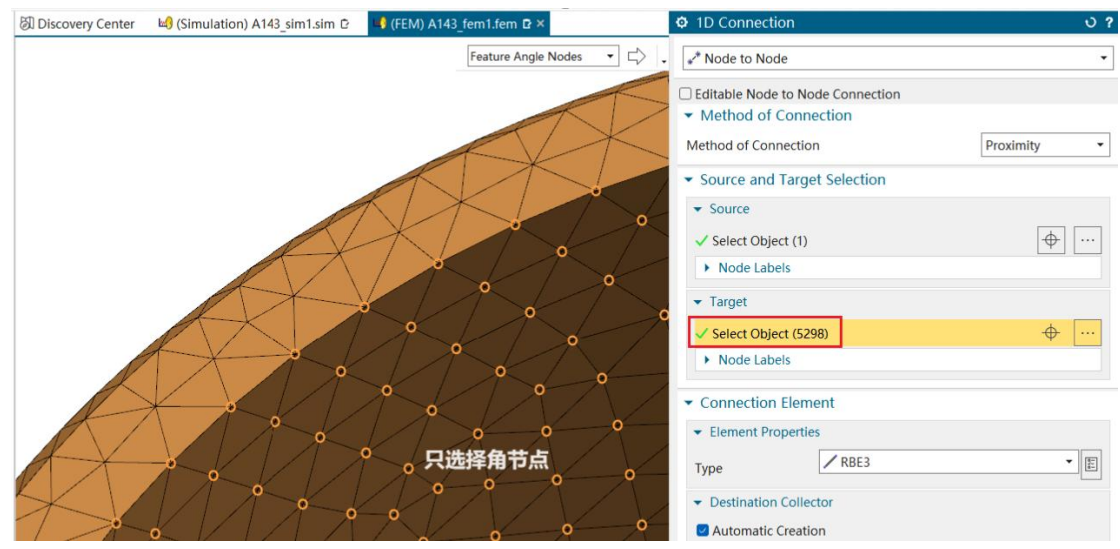